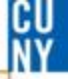

### **Department Expenditure Report**

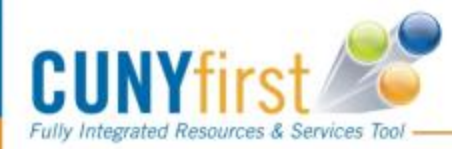

Why do I need to look at the Department Expenditure Report?

□ To track your spending

□ If a vendor inquires about payment for a PO

□ This report does not display travel expenses

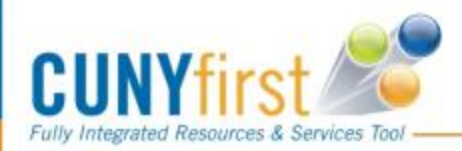

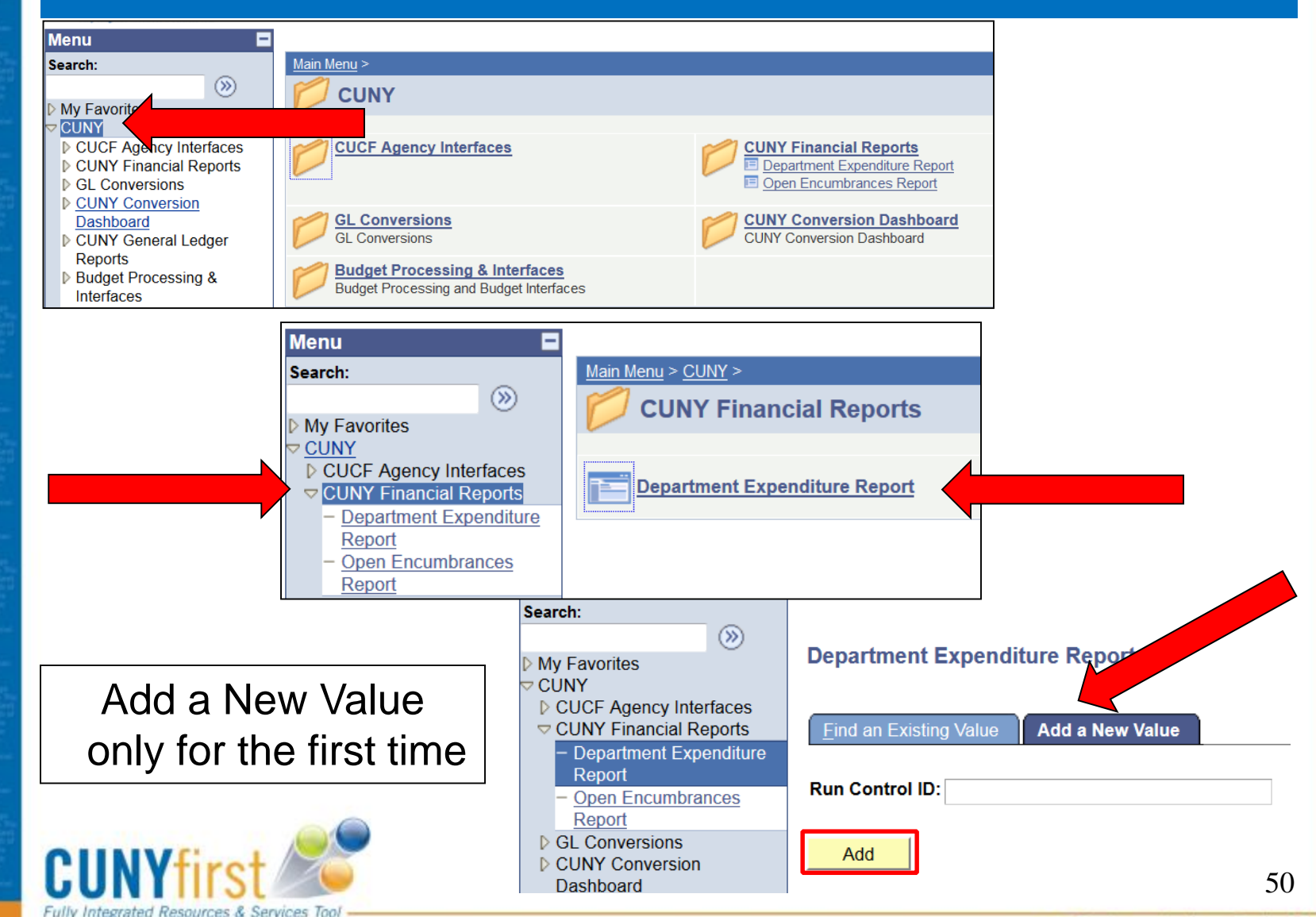

Serving our Students, Faculty & Staff

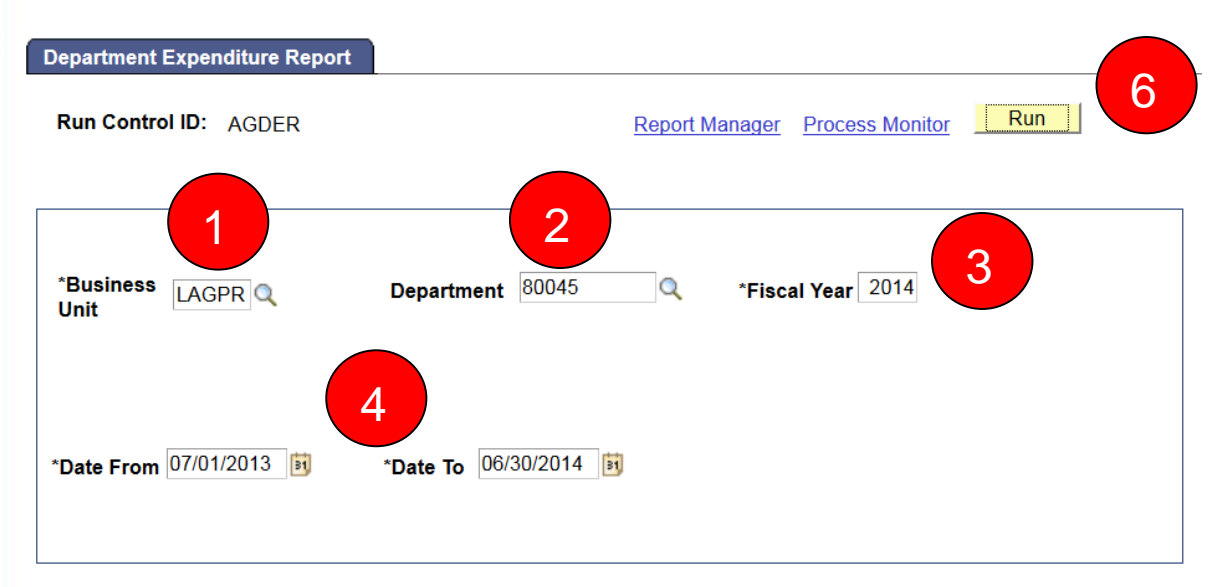

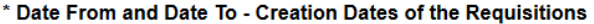

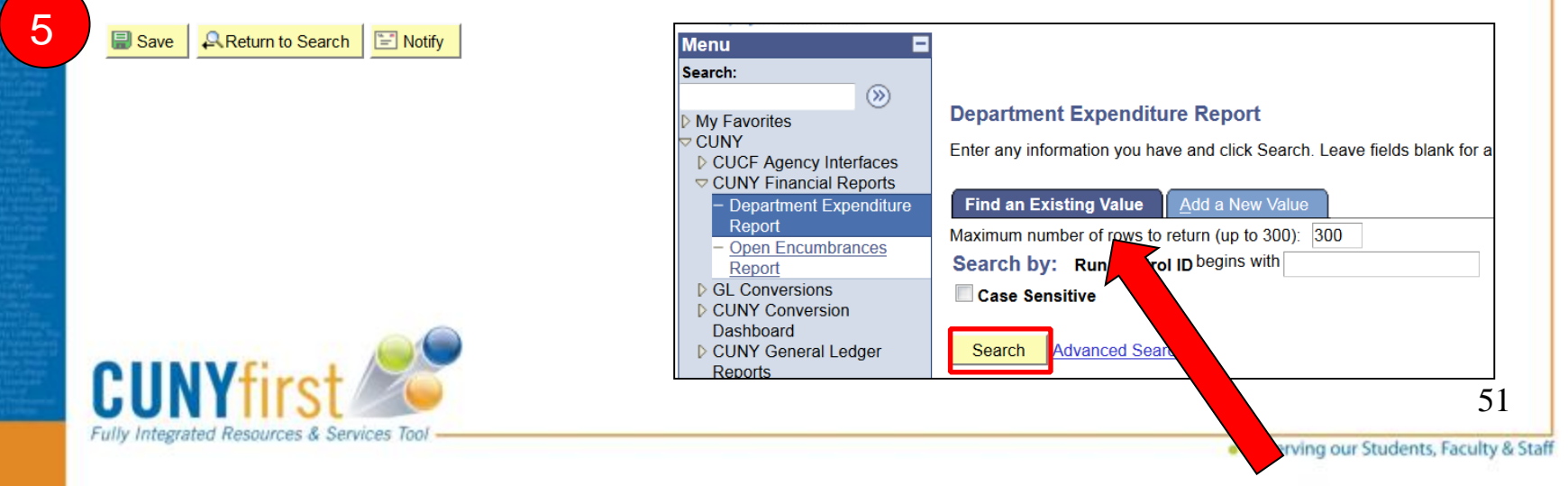

| Process Schedul                                             | er Request            |                                 |                               |                                    |                              |                       |          |
|-------------------------------------------------------------|-----------------------|---------------------------------|-------------------------------|------------------------------------|------------------------------|-----------------------|----------|
| User ID:                                                    | 10861606              | Run Control ID                  | AGDER                         |                                    |                              |                       |          |
| Server Name:<br>Recurrence:<br>Time Zone:                   | Run Date              | e: 07/26/2013<br>e: 2:49:29PM   | Reset to Current D            | ate/Time                           |                              |                       |          |
| Process List <u>Select</u> Description<br><u>Department</u> | Expenditure Report FA | ocess Name Process<br>M22 PSJob | s Type <u>*Type</u><br>(None) | <mark>*Format</mark><br>▼ (None) ▼ | Distribution<br>Distribution |                       |          |
| OK                                                          | 1                     |                                 |                               |                                    |                              |                       |          |
|                                                             |                       |                                 | Department Expen              | diture Report                      |                              | Process Monitor Run   |          |
|                                                             |                       |                                 | *Business LAG                 | PR Q                               | Department 80045             | *Fiscal Year 2014     |          |
|                                                             |                       |                                 | *Date From 07/01              | /2013 🛐                            | *Date To 06/30/2014          |                       |          |
|                                                             |                       |                                 | * Date From and Da            | ite To - Creation                  | Dates of the Requisitions    |                       |          |
| CUNY<br>Fully Integrated Re                                 | first and a           |                                 | Save Return                   | n to Search                        | Notify                       | e e Candan eu Cardena | E Add 52 |

| Process List    | <u>S</u> erver List |                         |                                                                                                    |
|-----------------|---------------------|-------------------------|----------------------------------------------------------------------------------------------------|
| View Process F  | Request For         |                         |                                                                                                    |
| User ID: 1234   | 5678 Q              | Туре:                   | ✓ Last ✓ 1 Days ✓                                                                                       |
| Server:         | •                   | Name:                   |                                                                                                    |
| Run<br>Status:  | •                   | Distribution<br>Status: | ▼ Save On Refresh                                                                                       |
| Process List    |                     |                         | Customize   Find   View All   🖾   🏙 🛛 First 💶 1 of 1 🔟 Last                                             |
| Select Instance | Seq. Process        | s Type                  | Process<br>Name         Run Date/Time         Run Status         Distribution<br>Status         Details |
| 414298          |                     |                         | FAM22 07/26/2013 2:49:29PM EDT Success Posted Details                                                   |

□ Click the Refresh button frequently until the Run & distribution status changes from Processing & N/A to Success and Posted

| Process Detail                                                                   |                                                                      |  |
|----------------------------------------------------------------------------------|----------------------------------------------------------------------|--|
| Process Name:                                                                    | FAM22                                                                |  |
| Main Job Instance:                                                               | 414298                                                               |  |
| Left Right                                                                       |                                                                      |  |
| 414298 - FAM22           414299 - CU           414300 - FA           414301 - CU | 2 Success<br>1 FAM22 Success<br>M2221 Success<br>1 FAM22 LST Success |  |

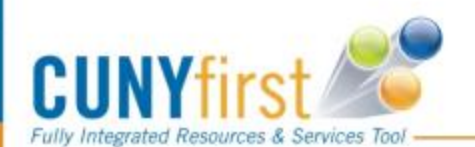

53

#### **Process Detail**

| Process                         |                      |            |        |         |                    |                |              |           |              |          |  |  |
|---------------------------------|----------------------|------------|--------|---------|--------------------|----------------|--------------|-----------|--------------|----------|--|--|
| Instance:                       | 41430                | 0          |        | Type:   | С                  | rystal         |              |           |              |          |  |  |
| Name:                           | FAM2221 Description: |            |        |         |                    | : FAM2221      |              |           |              |          |  |  |
| Run Status:                     | Success Distribution |            |        |         |                    | Status: Posted |              |           |              |          |  |  |
| Run                             |                      |            |        |         |                    | Update Process |              |           |              |          |  |  |
| Run Control<br>ID:<br>Location: | AGDE<br>Server       | R          |        |         |                    | O Hold Requ    | est<br>quest |           |              |          |  |  |
| Server:                         | PSNT                 |            |        |         |                    | Cancel Re      | quest        |           |              |          |  |  |
| Recurrence:                     |                      |            |        |         |                    | C Restart Re   | quest        |           |              |          |  |  |
| Date/Time                       | -                    |            | -      |         |                    | Actions        |              |           |              |          |  |  |
| Request Crea                    | ted On:              | 09/26/2013 | 2:51:2 | 4PM EDT |                    | Parameters     | Transfer     |           |              |          |  |  |
| Run Anytime                     | After:               | 07/26/2013 | 2:49:2 | 9PM EDT |                    | Message Log    |              |           |              |          |  |  |
| Began Proces                    | ss At:               | 09/26/2013 | 2:53:0 | 6PM EDT |                    | Batch Timings  |              |           |              |          |  |  |
| Ended Proces                    | ss At:               | 09/26/2013 | 2:5    |         |                    | View Log/Trace |              | View L    | og/T         | race     |  |  |
|                                 |                      |            |        |         | $\boldsymbol{\nu}$ |                |              | Report    | -            |          |  |  |
|                                 |                      |            |        |         |                    |                |              | Report    | D:           | 372596   |  |  |
|                                 |                      |            |        |         |                    |                |              | Name:     |              | FAM222   |  |  |
|                                 |                      |            |        |         |                    |                |              | Run Sta   | tus:         | Success  |  |  |
|                                 |                      |            |        |         |                    |                |              | FAM222    | 1            |          |  |  |
|                                 |                      |            |        |         |                    |                |              | Distribu  | ition        | Details  |  |  |
|                                 |                      |            |        |         |                    |                |              | Distrib   | oution       | n Node:  |  |  |
|                                 |                      |            |        |         |                    |                |              | File List |              |          |  |  |
|                                 |                      |            |        |         |                    |                |              | Name      |              |          |  |  |
|                                 |                      |            |        |         |                    |                |              | CRW FA    | AM22         | 21 41430 |  |  |
|                                 |                      |            |        |         |                    |                |              | FAM222    | 1 414        | 4300.PDF |  |  |
|                                 |                      |            |        | -       |                    |                |              | pssqltrac | <u>e.trc</u> |          |  |  |
|                                 |                      |            |        |         |                    |                |              | Distribu  | te To        |          |  |  |

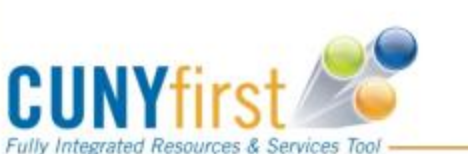

| View Log/T      | race            |              |           |           |                                 |
|-----------------|-----------------|--------------|-----------|-----------|---------------------------------|
| Report          |                 |              |           |           |                                 |
| Report ID:      | 372596          | Process Inst | tance:    | 414300    | Message Log                     |
| Name:           | FAM2221         | Process Typ  | e:        | Crystal   |                                 |
| Run Status:     | Success         |              |           |           |                                 |
| FAM2221         |                 |              |           |           |                                 |
| Distribution    | Details         |              |           |           |                                 |
| Distribution    | Node: ReportNod | e Exp        | iration   | Date:     | 11/10/2013                      |
| File List       |                 |              |           |           |                                 |
| <u>Name</u>     |                 | l            | File Size | e (bytes) | Datetime Created                |
| CRW FAM22       | 21 414300.log   | (            | )         |           | 09/26/2013 2:53:17.447525PM EDT |
| FAM2221 41      | 4300.PDF        |              |           |           | 09/26/2013 2:53:17.447525PM EDT |
| pssqltrace.trc  |                 | Ę            | 506       |           | 09/26/2013 2:53:17.447525PM EDT |
| Distribute To   | 1               |              |           |           |                                 |
| Distribution ID | ) Type          |              | *Distr    | bution ID |                                 |
| User            |                 |              | 10861     | 606       | 54                              |

... Serving our Students, Faculty & Staff

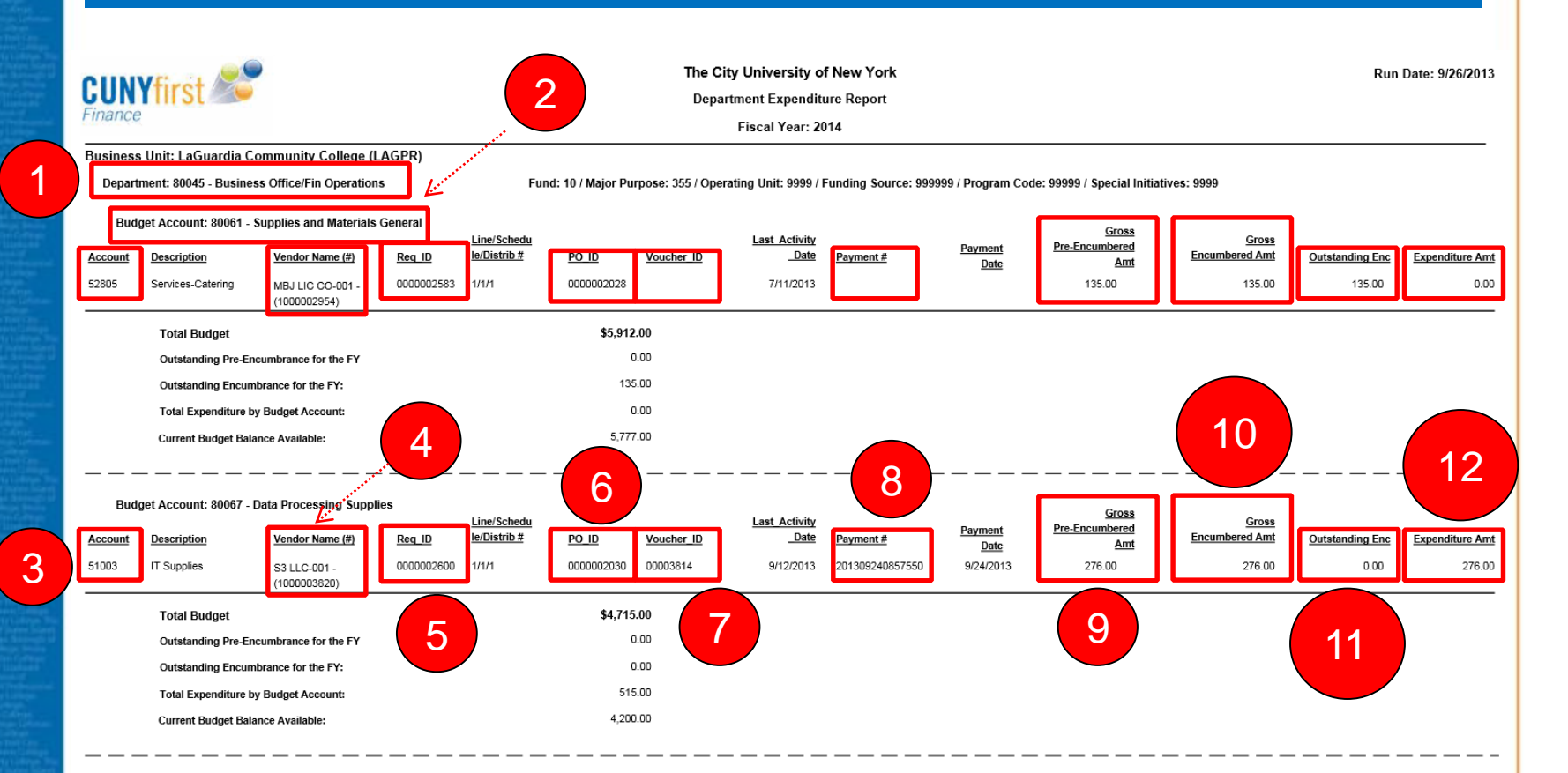

Note: Total Budget = Original + Adjusted Budget Current Budget Balance Available = Total Budget - (Outstanding Pre-Encumbrance for the FY + Outstanding Encumbrance for the FY+ Total Expenditure)

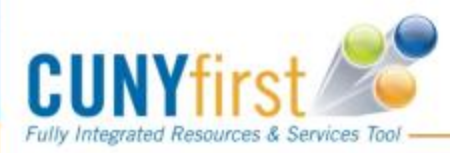

- 1. Department Your department number.
- 2. Budget Account (80000 series)
- 3. Account Number (50000 series) Expense Account Number
- 4. Vendor Name (#)

**5. Req ID** – The requisition ID the end user created to initiate the purchasing process.

6. PO ID - Purchase Order number.

**7. Voucher ID** - Is created when Accounts payable processes the purchase order for payment. The items must be received prior to Accounts Payable processing the voucher for payment.

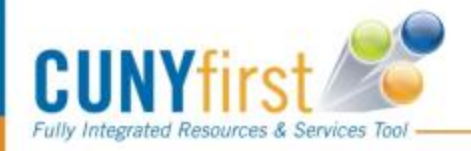

**8. Payment #** - Payment has been sent to vendor. If the payment number begins with the current year then the payment was issued by EFT (electronic payment). If not, then the vendor was sent a check.

**9. Gross Pre-Encumbered Amt** - When you create a requisition the money is reflected in the Pre-encumbered Amount.

**10. Gross Encumbered Amt** - When the purchasing department sources the requisition into a PO the money is reflected in Gross Encumbrance Amount.

**11. Outstanding Encumbrance** - This is the amount of money that is owed to the vendor. Once the PO has been paid the money will move from the Outstanding Encumbrance to the Expenditure Amount.

**12. Expenditure Amt.** - Amount that has been paid to the vendor.

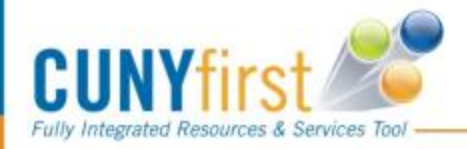

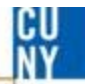

# **Comments / Suggestions**

If there is material on this training guide that is confusing or if you have a suggestion as to how to improve it

# Please Contact: Budget at budget@lagcc.cuny.edu or at ext. 5388

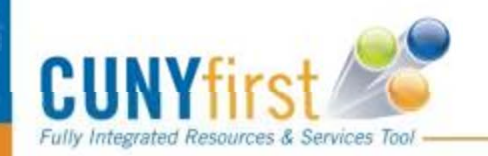